### PROCEDIMIENTO PARA GENERAR EL REPORTE COMPACTADO QUE SE AGREGA A LA RESOLUCIÓN MENSUAL

Dentro de la pantalla principal del SUAF se debe seguir la siguiente ruta: PRESUPUESTO – CARGOS – LISTADO EXPEDIENTES

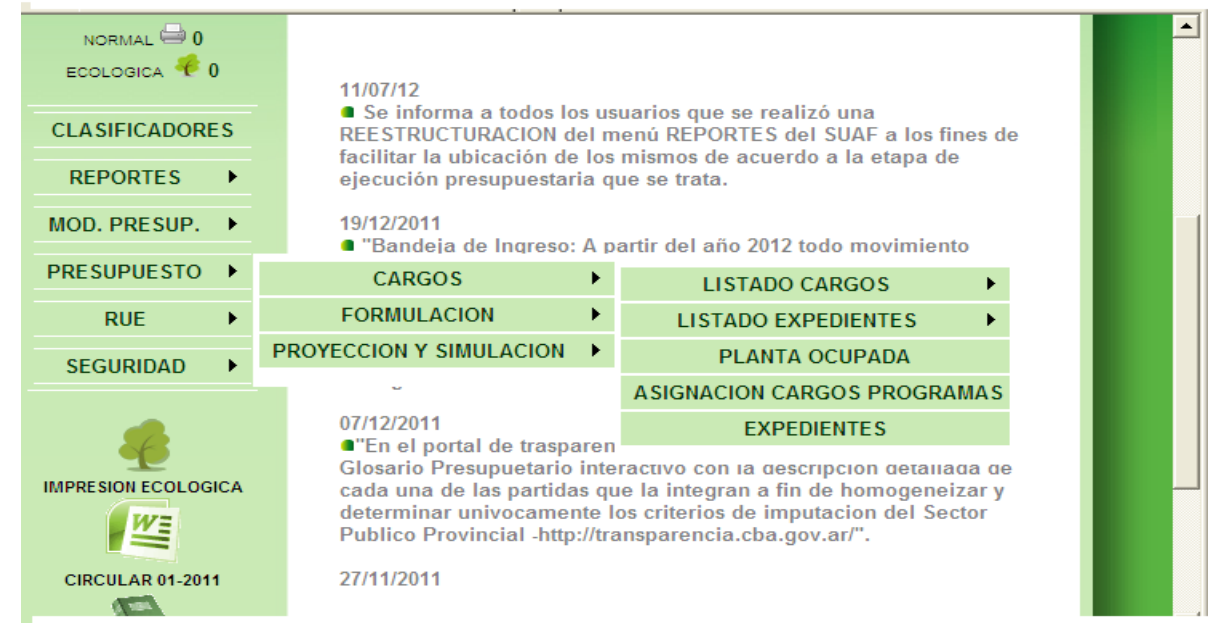

Luego se desplegará la siguiente pantalla donde deberá seleccionarse la opción: "EXPEDIENTE DETALLE"

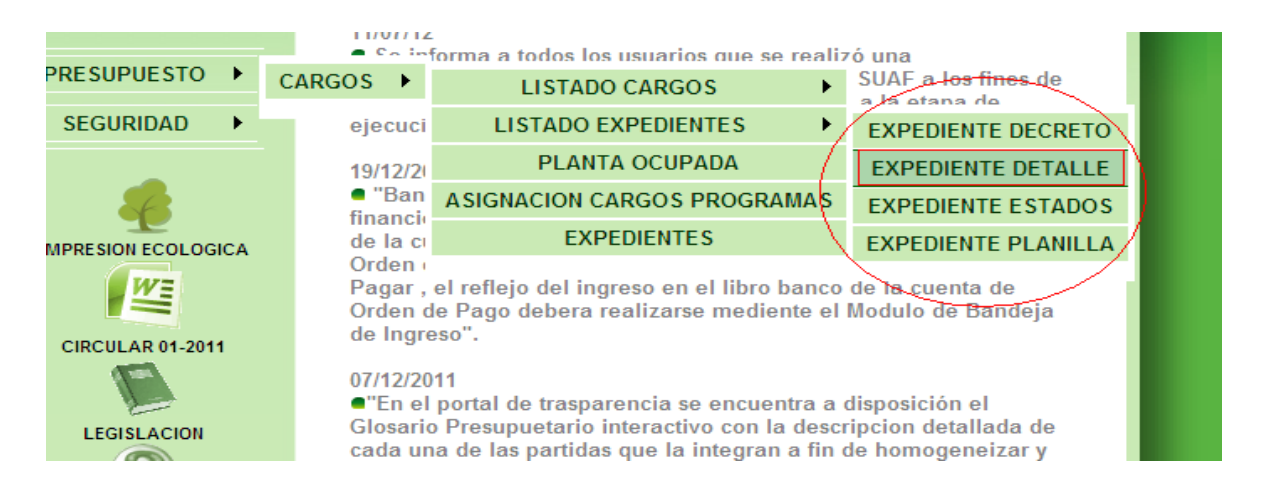

Posteriormente se desplegará la siguiente ventana donde deberá seleccionarse la opción "SOLO UNA INSTITUCIÓN" y abajo colocar el código de la jurisdicción que corresponda (sin punto)

## Modificaciones de Cargos en Suaf

# Cargar Expediente

| ESUPUESTO 🕨       | Seleccione                                                                 |
|-------------------|----------------------------------------------------------------------------|
| SEGURIDAD         | para listar                                                                |
| 4                 | Desde 145   Hasta [Ingrese Número/Código o Nombre/Descripción para buscar] |
| PRESION ECOLOGICA | I Todos                                                                    |
| CIRCULAR 01-2011  | Expediente [[Ingrese Número/Còdigo o Nombre/Descripción para buscar]<br>*  |
|                   | Tipo Seleccione un Tipo                                                    |
| AYUDA SUAF        | ☑ Todos                                                                    |

Luego se despliega una ventana desde donde se deberá seleccionar el tipo de expedientes que deseamos que figuren en el reporte que luego se anexará a la Resolución.

| Tipo<br>Expediente | Seleccione un Tipo 💌            | ]     |
|--------------------|---------------------------------|-------|
| Typediente         | Seleccione un Tipo              |       |
|                    | Disminución Neta                |       |
|                    | Transferencia                   |       |
| _                  | Transformación                  |       |
| Estado             | Incremento Neto                 | e/Des |
| Expediente         | Normal                          |       |
|                    | Compensación Interinstitucional |       |
|                    |                                 |       |

Posteriormente se deberá "destildar" la opción "Todos" para poder luego seleccionar el "estado"

| Tipo Transferencia 🔽                                                          |
|-------------------------------------------------------------------------------|
| Estado<br>Expediente [Ingrese Número/Código o Nombre/Descripción para buscar] |

A continuación deberá seleccionarse la "lupa" para poder elegir el estado.

| □ Todos                                                              |  |
|----------------------------------------------------------------------|--|
| Estado [[Ingrese Número/Código o Nombre/Descripción para buscar] 🗐 🖉 |  |
|                                                                      |  |

### Modificaciones de Cargos en Suaf

### Cargar Expediente

Desplegándose la siguiente ventana donde deberá seleccionare la opción "AUTORIZADO" haciendo click en el "TILDE VERDE":

| ESTADO EXPEDIENTE<br>Ejercicio |                                               |
|--------------------------------|-----------------------------------------------|
| Filtro                         |                                               |
| Buscar                         |                                               |
| En Confección                  |                                               |
| Confirmado                     | ✓                                             |
| Para Autorizar                 | ✓                                             |
| Autorizado                     | Sector 100 (100 (100 (100 (100 (100 (100 (100 |
| Anulado                        | ✓                                             |
| Con Resolucion                 | ✓                                             |
| 6 Registros encontrados        |                                               |

Luego seleccionamos la "FECHA DESDE" y "FECHA HASTA" en la cual queremos que el sistema nos traiga el reporte. En estos casos como la Resolución debe ser mensual elegimos desde, por ejemplo, 01 de julio de 2012 hasta 31 de julio de 2012.

| Estado<br>xpediente | ⊡ 1<br>Aut | Fodo:<br>oriza | s<br>Ido |     |    |    |    |   |      |
|---------------------|------------|----------------|----------|-----|----|----|----|---|------|
| Fecha<br>Desde      |            |                |          |     |    |    | Ġ  | 5 |      |
| Fecha               | <<         | Julio          | 20       | )12 | •  |    | >> | 5 |      |
| Hasta               | L          | М              | М        | J   | V  | S  | D  |   |      |
|                     | 2          | 2              | 4        | F   | 6  | 7  | 1  |   | <br> |
|                     | 9          | 10             | 11       | 12  | 13 | 14 | 15 |   |      |
| 0                   | 16         | 17             | 18       | 19  | 20 | 21 | 22 |   |      |
| Codigo              | 23         | 24             | 25       | 26  | 27 | 28 | 29 |   |      |
| Desde               | 30         | 31             |          |     |    |    |    |   |      |

Finalmente resta por seleccionar el N° de anexo que le queramos asignar al reporte y que, si la Resolución menciona "ANEXO I" deberemos seleccionar el n° de anexo que le corresponda y hacemos **ACEPTAR** 

| Tiasta -                               |    |
|----------------------------------------|----|
| Anexo Nro. 📕<br>🗹 Fecha y pie de págir | na |